# **USER MANUAL FOR EXTERNAL STAKEHOLDER**

#### Introduction and Purpose

This User Manual has been designed with the following intention:

- To assist citizens applying for Transit pass through online system to ensure their application is complete and successfully submitted along with all relevant documents.
- 2. To act User guide for Maharashtra Forest Department field officials to guide applicants to submit on-line Transit pass application, in the interest of submitting complete application with all relevant documents.

#### How do I apply for Transit Pass online?

- Applicants wishing to apply for Online transit Pass Transit Pass User should go tohomepage of the Department at <u>www.mahaforest.gov.in</u>. Find Important Links in right side of home page.
- 2. Applicant has click on RTS and Public Services icon as shown in below image.

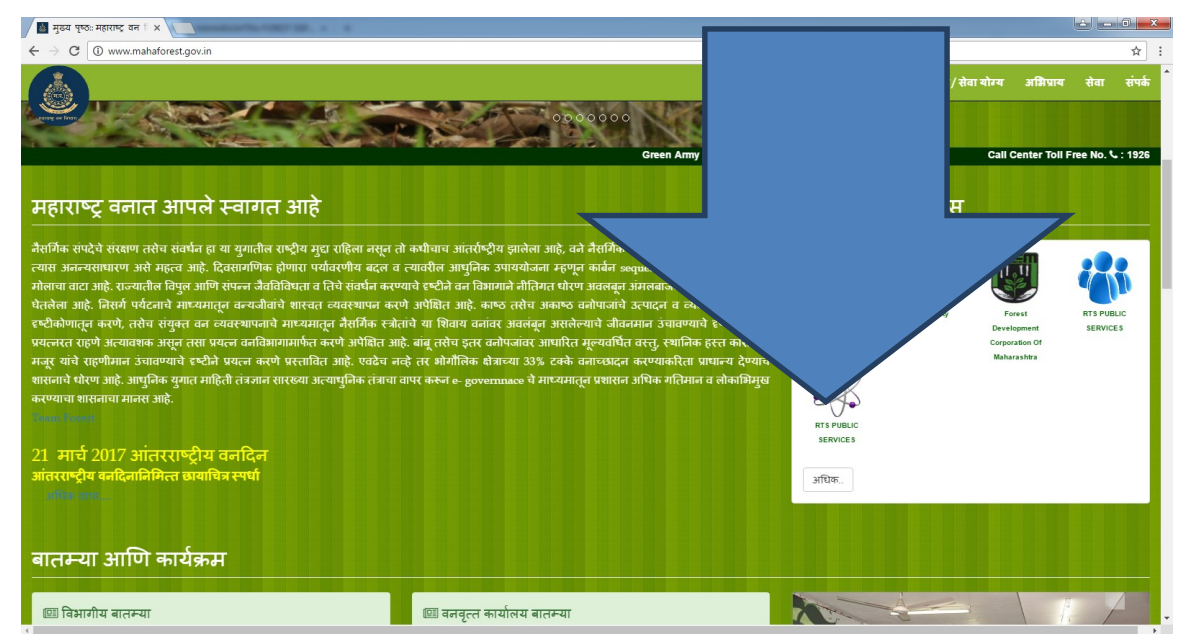

 After click on the <u>RTS and Public Services</u>, the screen as shown below opens up. On that screen user can see the link of Registration for Transit Pass Link as shown below:

| ≡ MAHARASHTI        | <b>RA FO</b> F | REST PORTAL                                                                                      |       |  |
|---------------------|----------------|--------------------------------------------------------------------------------------------------|-------|--|
|                     |                | (Kenewal of Sawmill license)                                                                     |       |  |
| ம் Home             |                | बिगर नागरी क्षेत्रामध्ये अनुसूचित झाडे तोडण्याकरिता बिगर आदिवासी अर्चुट्राजन                     |       |  |
| 8 Public Services > | 9              | परवानगी<br>(Permission to fell scheduled trees in Non-urban Area by Non-tribal appr              |       |  |
| 🗐 eLibrary Plus     | 10             | बिगर नागरी क्षेत्रामध्ये अनुसूचित झाडे तोडण्याकरिता आदिवासी अर्जदारांकरिता<br>परवानगी            |       |  |
| 🔎 Manuals           | 10             | (Permission to fell scheduled trees in Non-urban Area by occupants belonging to Scheduled tribe) |       |  |
| C Mobile APKS       | 11             | वाहतुक पासकरीता नोंदणी करणे<br>(Registration for Transit Pass)                                   |       |  |
|                     |                |                                                                                                  |       |  |
|                     | Applica        | tion List                                                                                        |       |  |
|                     | , (pprice      |                                                                                                  |       |  |
|                     | Sr No          | Application Name                                                                                 | logIn |  |

4. On clicking the blue Document icon as shown, the Application Page opens up. The screen shot of the same is as below:

| pregi | เรเาลแบทดังคทินหางสินบท=สมวอมดวิ/หาดวิวตอนอวิตมา4261405046     |                            | ਖ 7 ਮ             |
|-------|----------------------------------------------------------------|----------------------------|-------------------|
|       |                                                                |                            | Admin Portal Logi |
|       |                                                                |                            |                   |
|       |                                                                |                            |                   |
|       |                                                                |                            |                   |
|       |                                                                |                            |                   |
|       | Enter Firm Name                                                | Enter Firm Address         |                   |
|       |                                                                |                            |                   |
|       | Enter Applicant Address                                        | Select District (জিল্লা) 🔻 |                   |
|       |                                                                |                            |                   |
|       | 2                                                              |                            |                   |
| ]     | Enter Pincode.                                                 | Enter Email id             |                   |
|       | Enter Aadhar Card no./ Voter Id / Pan Card / License No / Bank | Choose File No file chosen |                   |
|       | E-to-D-to-to-to-to-to-to-to-to-to-to-to-to-to-                 | Entre D. Demond            |                   |
|       | Enter Password                                                 | Enter Ke-Password          |                   |
|       |                                                                |                            |                   |
|       | Submit Login                                                   |                            |                   |
|       |                                                                |                            |                   |
|       |                                                                |                            |                   |
| _     |                                                                |                            | 1-01 P            |

5. Following information is needed to submit the form. All the fields are mandatory

- Whether the Applicant is an Individual or Organization
- Firm Name(if Applicant is applying on behalf of a company, or organization) selected)
- Firm Address(if Applicant is applying on behalf of a company, or organization)
- Applicant Name (This name will appear on the Transit Pass as well as challan). Please enter name carefully.
- Applicant Address
- District
- Taluka
- Pincode
- Email id (Enter valid E-mail address for user activation)
- Mobile Number- 10 digit mobile number is to be entered for verification.
- Aadhar Card/Voter ID/Pan Card/License No/Bank Passbook/Document any other legally valid registration no
- File Upload
- Username (To login into Transit Pass Application)
- Password
- 6. When all the information is submitted and upon clicking the Submit button, the user will receive the Activation Link on his/her given E-mail address. User should login to his/her E-mail to see the Activation Link.After clicking on the Activation Link below screen will appear.

| ≡ MAHARASHT       | TRA FOREST PORTAL                              |                                                                |                             | Admin Portal Login * |
|-------------------|------------------------------------------------|----------------------------------------------------------------|-----------------------------|----------------------|
| බ් Home           | 8 PUBLIC SERVICES                              |                                                                |                             |                      |
| 8 Public Services | 番 HOME / 參 Public Services / 🖻 TP Registration |                                                                |                             |                      |
| eLibrary Plus     | Registration of Transit Pass                   |                                                                |                             |                      |
| 🖾 Manuals         | © Individual ◎ Organization                    | Enter Firm Name                                                | Enter Firm Address          |                      |
| Mobile APKS       |                                                |                                                                | 4                           |                      |
|                   | Enter Applicant Name                           | Enter Applicant Address                                        | Select District (1937-pp) * |                      |
|                   | Select Taluka (নান্দ্ৰন) •                     | Enter Pincode.                                                 | Enter Email id              |                      |
|                   | Enter Mobile No.                               | Enter Aadhar Card no./ Voter Id / Pan Card / License No / Bank | Choose File No file chosen  |                      |
|                   | Enter Username                                 | Enter Password                                                 | Enter Re-Password           |                      |
|                   | Disclaimer                                     |                                                                |                             |                      |
|                   |                                                | Submit Login                                                   |                             |                      |
|                   |                                                |                                                                |                             |                      |
|                   |                                                |                                                                |                             |                      |

After clicking on Login button, user should select login as a **Transit Pass User as shown below** 

| FOREST ADMIN |                                                                                                    |
|--------------|----------------------------------------------------------------------------------------------------|
| # Home       | Al Login  Sector parts -   Sector parts -   Person parts -   Person parts |
|              | Login                                                                                                    |
|              |                                                                                                    |
|              |                                                                                                    |

After login, user shall see the below User Panel Screen.

| = FORESTADM       | FOREST ADMIN / TP USER |  |  |  |  |  |  |  |
|-------------------|------------------------|--|--|--|--|--|--|--|
| 🟠 Dashboard       | HOME / Dashboard       |  |  |  |  |  |  |  |
| Password          |                        |  |  |  |  |  |  |  |
| Log Information > |                        |  |  |  |  |  |  |  |
| TP Request        |                        |  |  |  |  |  |  |  |
| 🗐 Status 🔹 🔸      |                        |  |  |  |  |  |  |  |
|                   |                        |  |  |  |  |  |  |  |

In the left menu of user panel Transit Pass Application can view the following menus.

- Password→Change Password
- Log Information → Permission Order
- TP Request→ TP Application
- Status→Application Status

### 7. In Password menu

User can change his/her password as shown in below image.

| = FORESTADMIN/TPUSER |                                   |  |  |  |  |  |
|----------------------|-----------------------------------|--|--|--|--|--|
| 🟠 Dashboard          | HOME / Password / Change Password |  |  |  |  |  |
| Password >           | Enter Old Password                |  |  |  |  |  |
| Log Information >    |                                   |  |  |  |  |  |
| TP Request >         | Enter New Password.               |  |  |  |  |  |
| 🗐 Status 🔹 🔸         | Enter Retype Password.            |  |  |  |  |  |
|                      | Curge                             |  |  |  |  |  |

## In Log Information Menu

| ■ FORESTADM       | IIN/TPUSER 🖞 🔕                                                                                                    |  |  |  |  |  |  |  |  |  |  |
|-------------------|----------------------------------------------------------------------------------------------------|--|--|--|--|--|--|--|--|--|--|
| 🟠 Dashboard       | 🕷 HOME / 🖵 Log Information / 🗟 Add Permission Order                                                                                        |  |  |  |  |  |  |  |  |  |  |
| Password >        | Upload Felling Order Permission                                                                                                    |  |  |  |  |  |  |  |  |  |  |
| Log Information > | Select Tree Felling Permission From                                                                                                    |  |  |  |  |  |  |  |  |  |  |
| TP Request        | Enter Application No. Choose File   No file chosen Choose File   No file chosen                                                            |  |  |  |  |  |  |  |  |  |  |
| 🗐 Status 🔹 🔸      |                                                                                                    |  |  |  |  |  |  |  |  |  |  |
|                   |                                                                                                    |  |  |  |  |  |  |  |  |  |  |
|                   | View Felling Order                                                                                                    |  |  |  |  |  |  |  |  |  |  |
|                   | PageSize: Filter: Filtered of 0 total record                                                                                               |  |  |  |  |  |  |  |  |  |  |
|                   | Sr. No Tree Felling Permission From Order No Order Date Application No Order File Log Detail File Edit Add Log Detail<br>No Records found. |  |  |  |  |  |  |  |  |  |  |

User should select "Tree Felling Permission From" user can select by Forest/Tree Officer, Revenue Authority/District Collector, Municipal/Tree Authority or Any Other Valid Authority Issuing Transit Pass as shown in below image.

| Forest/Tree Officer                            | 7 |
|------------------------------------------------|---|
| Select Tree Felling Permission From            |   |
| Forest/Tree Officer                            |   |
| Revenue Authority/District Collector           |   |
| Municipal/Tree Authority                       |   |
| Any Other Valid Authority Issuing Transit Pass |   |

Following information is needed to submit the above form

- Select tree felling permission from
- Upload order no
- Select Order/Legal Authentic Document
- Detail of logs being transported

After submitting the form, the list as shown below is generated.

| View Felling Order               |                              |  |                              |            |                            |            |                 |      |                |
|----------------------------------|------------------------------|--|------------------------------|------------|----------------------------|------------|-----------------|------|----------------|
| PageSize: Filter:<br>50 Y Filter |                              |  | Filtered 1 of 1 total record |            |                            |            |                 |      |                |
| Sr. No                           | Tree Felling Permission From |  | Order No                     | Order Date | Application No             | Order File | Log Detail File | Edit | Add Log Detail |
| 1                                | Forest/Tree Officer          |  | 279                          | 30/03/2017 | 2015/TREENTRIBAL33/MFD3663 |            | 0               | 2    | •              |

After clicking on, Add Log Detail below screen will appear.

| Tree Felling Permission From:<br>Application No : | Forest/Tree Officer<br>2015/TREENTRIBAL6/MFD672 | Order No:<br>Order File : | 237<br>🖻         |                           |           | Order Date :<br>Log Sheet File: |             | 30/03/2    | 017    |            |       |
|---------------------------------------------------|-------------------------------------------------|---------------------------|------------------|---------------------------|-----------|---------------------------------|-------------|------------|--------|------------|-------|
| Add Log Details                                   |                                                 |                           | List C           | f Log Detai               |           |                                 |             |            |        |            |       |
| Enter Tree No                                     | Enter Log No                                    | Select Species 🔻          | Filten<br>Sr. No | ed 1 of 1 tot<br>Tree No. | al record | Species                         | Length(cm.) | Girth(cm.) | Volume | Remark     | Edi   |
| Enter Length in (cm)                              | Enter Girth in (cm)                             | Enter Volume              | 1                | 1                         | 2         | Acacia Catechu (Khair)          | 10.2        | 12.1       | 50     | Remark     | Ø     |
| Enter Remark                                      |                                                 |                           |                  |                           |           |                                 |             | _          | ▶      | Freeze Log | Sheet |
|                                                   |                                                 |                           |                  |                           |           |                                 |             |            |        |            |       |
| le le                                             | <b>•</b> -                                      |                           |                  |                           |           |                                 |             |            |        |            |       |

User needs to enter the following fields:

- Tree No (Optional)
- Log No
- Select the tree species being transported
- Length in (cm)
- Girth in (cm)
- Volume
- Remarks, if any.

<u>Note</u>: User needs to verify header information prior to enter the log details as per the log sheet document uploaded.

Once details of all logs being transported are added in the list, Applicant can Freeze the log sheet by clicking on **Freeze Log Sheet** button.

Once data is freeze user can not edit the data and new logs cannot be added against that order number ever. So user should check all the information before clicking on **Freeze Log Sheet** button.

| HOME / D TP Requ                      | est / 🖻 Draft TP Application  |                     |                                                                                                    |                                    |                                        |                                                         |
|---------------------------------------|-------------------------------|---------------------|----------------------------------------------------------------------------------------------------|------------------------------------|----------------------------------------|---------------------------------------------------------|
| Applicant Name:<br>Taluka:<br>Mobile: | Test<br>Amravati<br>111111111 |                     | Applicant Address:<br>Pincode:<br>Aadhar Card no/Voter Id / Pan Card / License No<br>/ Bank Passbook : | Test<br>441111<br>1111111111111111 | District:<br>Email:<br>Identity File : | Amavati<br>asasigenail.com<br>L9                        |
| Draft Transitpass A                   | pplication                    |                     |                                                                                                    |                                    |                                        |                                                         |
|                                       | Produce L                     | ocation Info        |                                                                                                    |                                    | Trans                                  | it Info                                                 |
| District                              | Select District               | Taluka              | Select Taluka                                                                                          | Origin Of<br>Produce(Source)       | Enter Origin Of Produce(Source)        | Destination Full Enter Destination Full Address Address |
| Mouza/Nagar/Village                   | Enter Mouza/Nagar/Village     | Survey No.          | Enter Survey No.                                                                                       |                                    |                                        |                                                         |
| Gut No.                               | Enter Gut No.                 | Jurisdiction(Under) | Select Range Office                                                                                    | Approximate Route<br>Of Transit    | Enter Approximate Route Of Transit     | Pass Valid Till Enter No. of Days                       |
|                                       |                               |                     |                                                                                                    |                                    | Eg:SourceLocation1Location2Destination |                                                         |
|                                       |                               |                     |                                                                                                    | Remark                             | Enter Remark                           |                                                         |

### 8. In Transit Pass Request Menu:

Applicant has to add the following information this form wants two types of information. A. Produce Location Detail and B. Transportation Information

- A. Produce Location Detail
  - a. District
  - b. Taluka
  - c. Mauza/Nagar/Village
  - d. Survey No.
  - e. Gut No.
  - f. Jurisdiction Office (under the Forest Range Office)
- B. Transportation Information
  - a. Origin of Produce (Source Address)
  - b. Destination Full Address
  - c. Approximate route of Transit (Like Source-Location1-Location2-Destination)

#### d. Remark

Once data has added, below information will be shown.User should click on **Add Log** button.

| List Of Log D                | etail                 |          |                             |                     |        |              |                 |      |         |  |
|------------------------------|-----------------------|----------|-----------------------------|---------------------|--------|--------------|-----------------|------|---------|--|
| Filtered I of 1 total record |                       |          |                             |                     |        |              |                 |      |         |  |
| Se No.                       | Produce Location Info |          |                             |                     |        | Transit Info |                 |      | Add Log |  |
| 31.140                       | District              | Taluka   | Mouza / Survey No./ Gut No. | Jurisdiction(Under) | Source | Destination  | Route           | Euit | AUG LOB |  |
| 1                            | Amravati              | Amravati | Nagar / 24/2 / 12           | RFO Paratwada       | Origin | Address      | Source-Location | 8    | •       |  |
|                              |                       |          |                             |                     |        |              |                 |      |         |  |

Once user clicks on **Add log** button below screen will appear user needs to select Order number then click on search button.

| elect Log    |                  |                        |             |            |        |        |
|--------------|------------------|------------------------|-------------|------------|--------|--------|
| 279 🔻        |                  | ▼ Search               |             |            |        |        |
| List Of Log  | Detail           |                        |             |            |        |        |
| Filtered 1 o | f 1 total record |                        |             |            |        |        |
| Tree No.     | Log No           | Species                | Length(cm.) | Girth(cm.) | Volume | Select |
| 1            | 1                | Acacia Catechu (Khair) | 12.5        | 15.2       | 100    |        |

After searching for order number, logs details will be shown against that order. Applicant can then add the same.

| Transitpass Application | (Draft)  |                                |               |                       |                |                    |                                |                          |                        |         |        |
|-------------------------|----------|--------------------------------|---------------|-----------------------|----------------|--------------------|--------------------------------|--------------------------|------------------------|---------|--------|
| Produce Locatic         | n Info   |                                |               | Transi                | t Info         |                    |                                |                          |                        |         |        |
| District:               | Amravati | Taluka:                        | Amravati      | Origin Of<br>Produce: |                | Origin             |                                | Destination<br>Address:  | Address                |         |        |
| Mouza/Nagar::           | Nagar    | Survey No.:                    | 24/2          | Route Of              | Transit:       | Source-Location    |                                | Required TP:             | 04/04/2017             |         |        |
| Gut No.:                |          | Jurisdiction(Office<br>Under): | RFO Paratwada | Remark:               |                | This is remark     |                                |                          |                        |         |        |
| Select Log              |          |                                |               | List Of               | TP Log Detai   | I .                |                                |                          |                        |         |        |
| Colort Codes            |          | -                              |               | Filtered              | 1 of 1 total i | ecord              |                                |                          |                        |         |        |
| - Select Order          | , search | _                              |               | Sr. No                | Order No       | Log No             | Species                        | Length(cm.)              | Girth(cm.)             | Volume  | Delete |
| List Of Log Detail      |          |                                |               | 1                     | 279            | 1                  | Acacia Catechu (Khair)         | 12.5                     | 15.2                   | 100     | 8      |
| Filtered of total reco  | d        |                                |               |                       | Т              | his TP Application | Tag to Division : Office of th | e Chief Conservator of F | Forest (Territorial) A | mravati |        |
|                         |          |                                |               |                       |                |                    | Apply App                      | lication for TP          | _                      |         |        |

If user has entered wrong data against the given application, user can delete the same with delete button by clicking on **Delete** button.

Once Transit Pass Log details are added user can then click on **Apply Application for TP** button to apply for Transit Pass.

User can see the underlined line as **This TP Application Marked to Division Office for issuing Transit Pass order to concerned Range Office**, it means that application has sent to the respective Division office.

### 9. In Status Menu

Applicants can view the status of the application by clicking on <u>Status → Application</u> Statusas shown in below screen.

| = FORESTADM        | IIN/TPU     | SER                          |                     |                |                     |          |              |                  | 🏠 🚷 іст •     |
|--------------------|-------------|------------------------------|---------------------|----------------|---------------------|----------|--------------|------------------|---------------|
| 🔓 Dashboard        | # HOME      | / 😐 TP Status / 📄 View TP St | tatus               |                |                     |          |              |                  |               |
| Password 🗸         | View Fellin | ng Order                     |                     |                |                     |          |              |                  |               |
| Log Information 🗸  | PageSize:   | ٣                            | Filter:             | Filtered       | 1 of 1 total record |          |              |                  |               |
| 🗐 TP Request 🗸 🗸   | Sr. No      | TP Application No.           | TP Application Date | Applicant Name | Applicant Address   | District | Taluka       | View Application | Status        |
| 🗐 Status 🗸 🗸       | 1           | AMAM/2017/APP1               | 30/03/2017          | ICT            | Vanbhavan           | Nagpur   | Nagpur Urban |                  |               |
| Application Status |             |                              |                     |                |                     |          |              |                  | st * 1 * Last |

If user wants to see the Transit Pass Application detail, he/she should click on **View Application** link as shown in above screen. After clicking on the link below screen will appear, so user can easily monitor his/her application status.

| Applicant Detail                 |                 |                                                                         |              |                             |             | Status :          |               |  |  |
|----------------------------------|-----------------|-------------------------------------------------------------------------|--------------|-----------------------------|-------------|-------------------|---------------|--|--|
| Application No.                  | AMAM/2017/APP1  | Application Date                                                        | 30/03/2017   | Applicant Name              | ICT         | Applicant Address | Vanbhavan     |  |  |
| District                         | Nagpur          | Taluka                                                                  | Nagpur Urban | Pincode                     | 400018      | abc@gmail.com     |               |  |  |
| Mobile No                        | 9999999999      | Aadhar Card no./ Voter<br>Id / Pan Card / License<br>No / Bank Passbook | 11111        | Identity File               | 2           |                   |               |  |  |
| Transit Detail                   |                 |                                                                         |              |                             |             |                   |               |  |  |
| Origin Of Produce(Source) Origin |                 |                                                                         |              | Destination Full Address    | Address     |                   |               |  |  |
| Route Of Transit                 | Source-Location |                                                                         |              | Required TP(Tentative Date) | 04/04/2017  |                   |               |  |  |
| Log Detail                       |                 |                                                                         |              |                             |             |                   |               |  |  |
| Sr No.                           | Order No.       | Order File.                                                             | Log No       | Species                     | Length(cm.) | Girth(cm.)        | Volume(cub.cm |  |  |
| 1                                | 279             | ß                                                                       | 1            | Acacia Catechu (Khair)      | 12.5        | 15.2              | 100           |  |  |